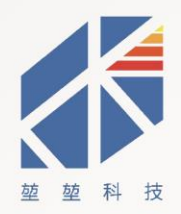

# KSP\_RTHWSUI/OUSB 单机版温湿度记录仪简 版 说 明 书

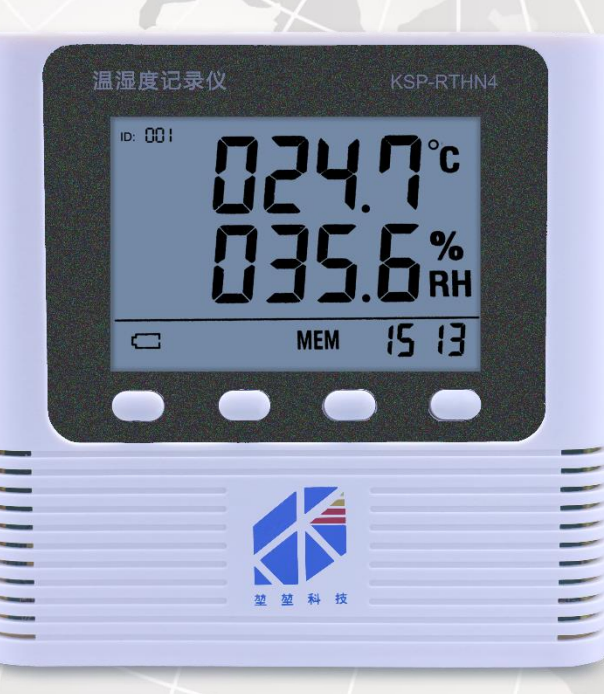

望望科技 始终如-

# 北京堃堃科技有限公司

| 1. | 清点物料   | 1 |
|----|--------|---|
| 2. | 安装设备   | 3 |
| 3. | 安装软件   | 7 |
| 4. | 简要使用说明 | 9 |

说明:本说明书为简版说明书,主要为用户前期安装使用,因我司设备功能强大,需要更 详细的说明指导,请联系售后索要对应设备型号的[<u>操作使用说明手册|40P</u>]及[<u>温湿度解决</u> <u>方案[20P</u>]。

致谢:感谢您购买我司产品,始于您的宝贵支持我司才得以提供更好的产品与持久的服务。 版权:我司产品本体、配件、包装、软件、操作使用说明手册等均为北京堃堃科技有限公 司所有,均受法律保护,未经许可严禁转载、复制及使用。如需转载、复制及使用,请经 过本公司允许,并指明出处。

# 1. 清点物料

USB 单机版温湿度记录仪配件物料清单如下:

前述说明:

| 1.  | 如您购买的是 GSP 认证专用版本,   | 请务必      | 将合格证留存,方便药监部门、安      |
|-----|----------------------|----------|----------------------|
|     | 检员不定期一表一证一章查验。若      | 不慎丢      | 失,可联系售后处理。           |
| 2.  | 如您购买的是 GSP 认证专用版本,   | 请尽量      | 联系售后协助安装软件并进行针对      |
|     | 性的 GSP 认证检查项目和日常数据   | 维护讲      | 解。                   |
| 3.  | 如您购买的是传感器探头内置版本      | , 可忽     | 略下表所有 背景文字。          |
| 序   | 配件名称                 | 配置       | 说明                   |
|     |                      | 1- 1- 1- | 1.GSP 认证版本(GSP 标准设计) |
| (]) | 机身[USB 单机放温湿度比求仪]    | 怀郎       | 2. 通用版本              |
| 2   | 固定板[塑壳型记录仪]          | 标配       | 位于机身后部,用于固定记录仪       |
| 3   | 固定胶钉[双面胶 强磁 螺钉]      | 标配       | 用于粘合后扣板于墙面           |
| 4   | 合格证                  | 标配       | GSP 认证版合格证务必留存       |
| 5   | 说明卡                  | 标配       | 用于指导安装、使用说明          |
| 6   | 保修卡                  | 标配       | 用于维修售后识别             |
|     | 系统软件[USB 单机版温湿度监测    | L        | 1.GSP 认证版本(售后远程安装)   |
| ()  | 管理系统][KSS_CRTHWSUWE] | 怀郎       | 2. 通用版本(自行下载安装)      |
| 8   | 配线[USB 扁口转方口通讯线]     | 标配       | 用于数据传输或充电            |
| А   | 外置传感器探头              | 选配       | 传感器探头外置版选配           |
| В   | 外置传感器探头延长线1米         | 选配       | 用于延长外置传感器探头          |
| С   | 外置传感器探头固定夹           | 选配       | 用于固定外置传感器探头          |

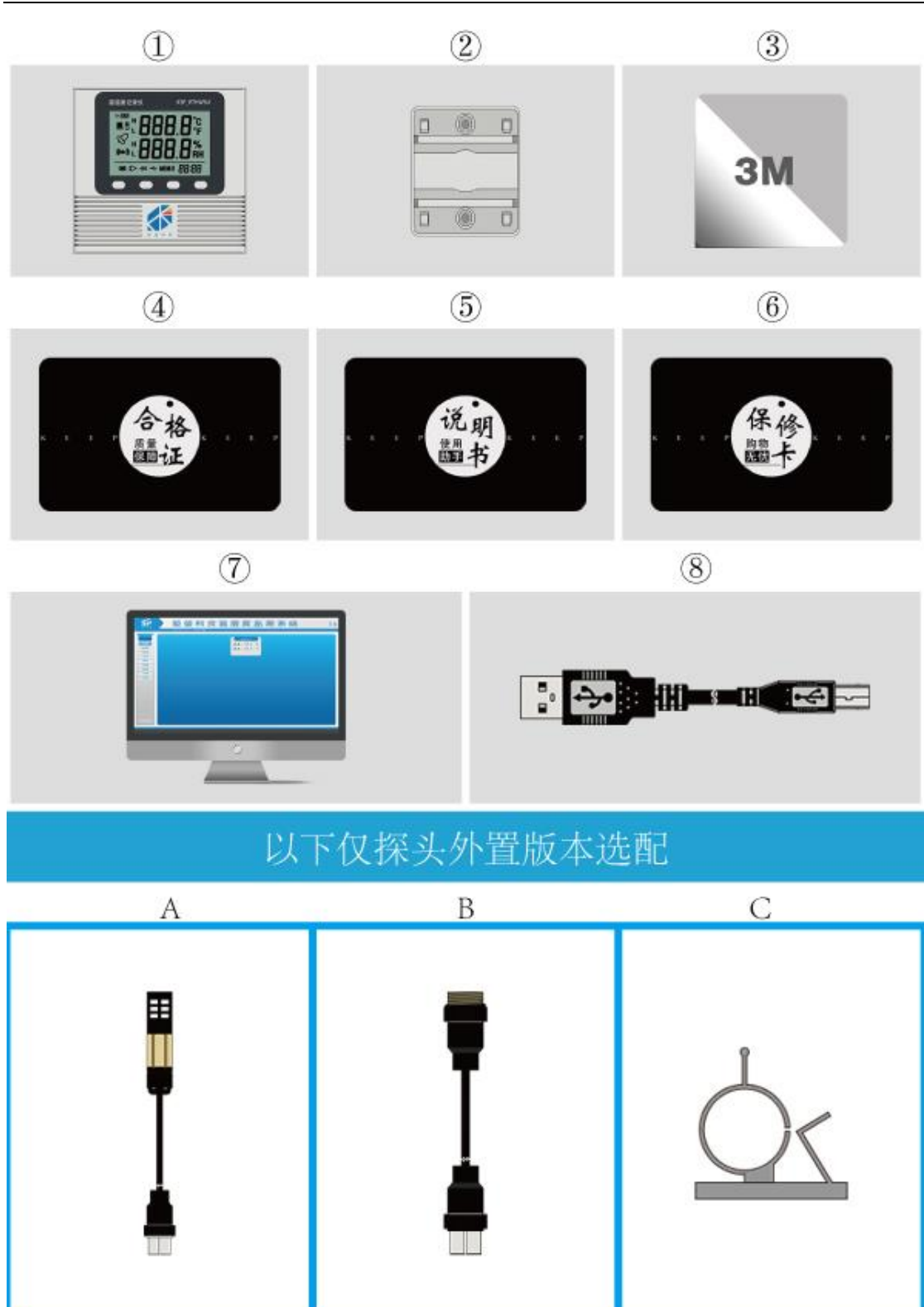

## 2. 认识设备

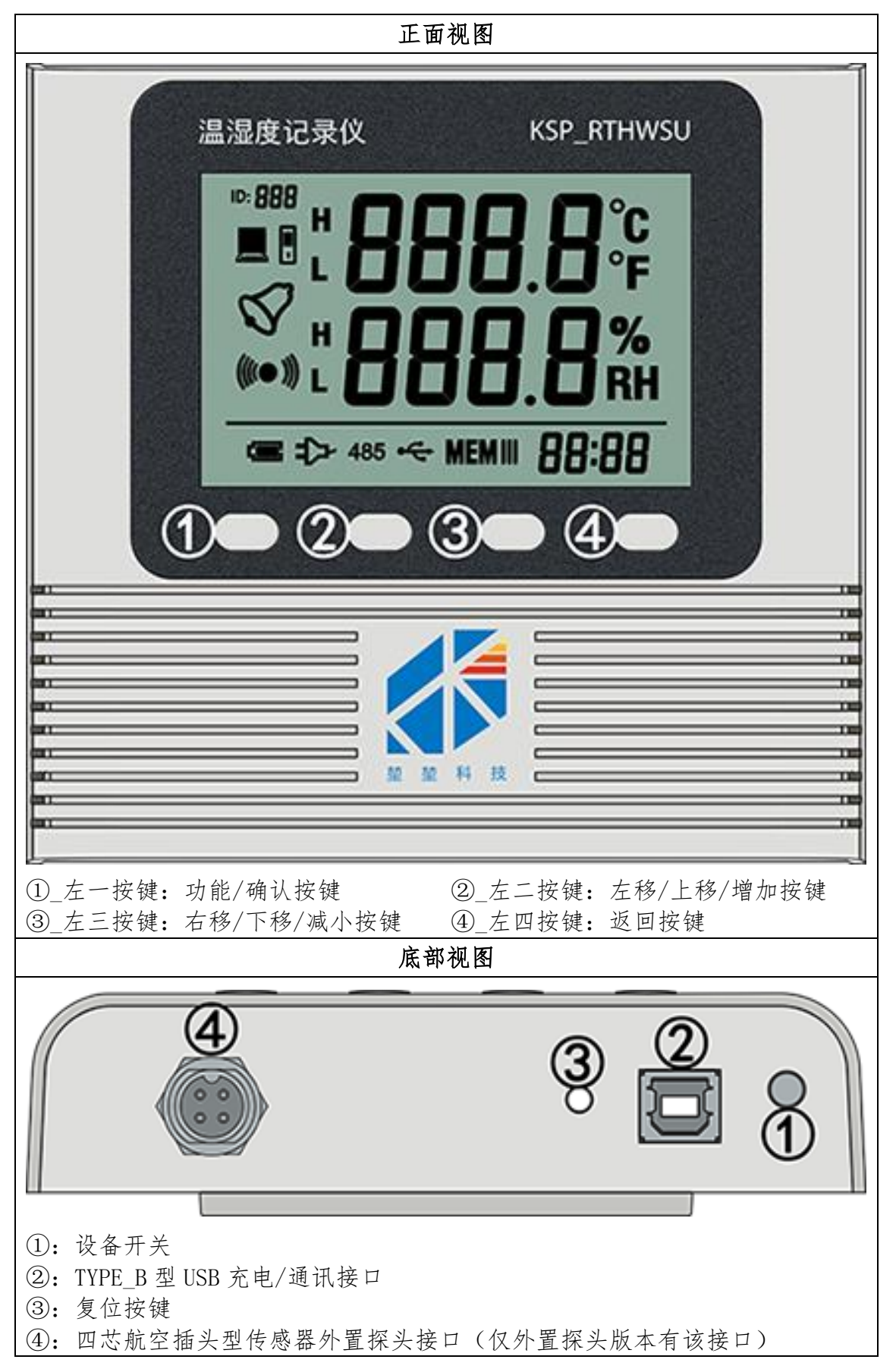

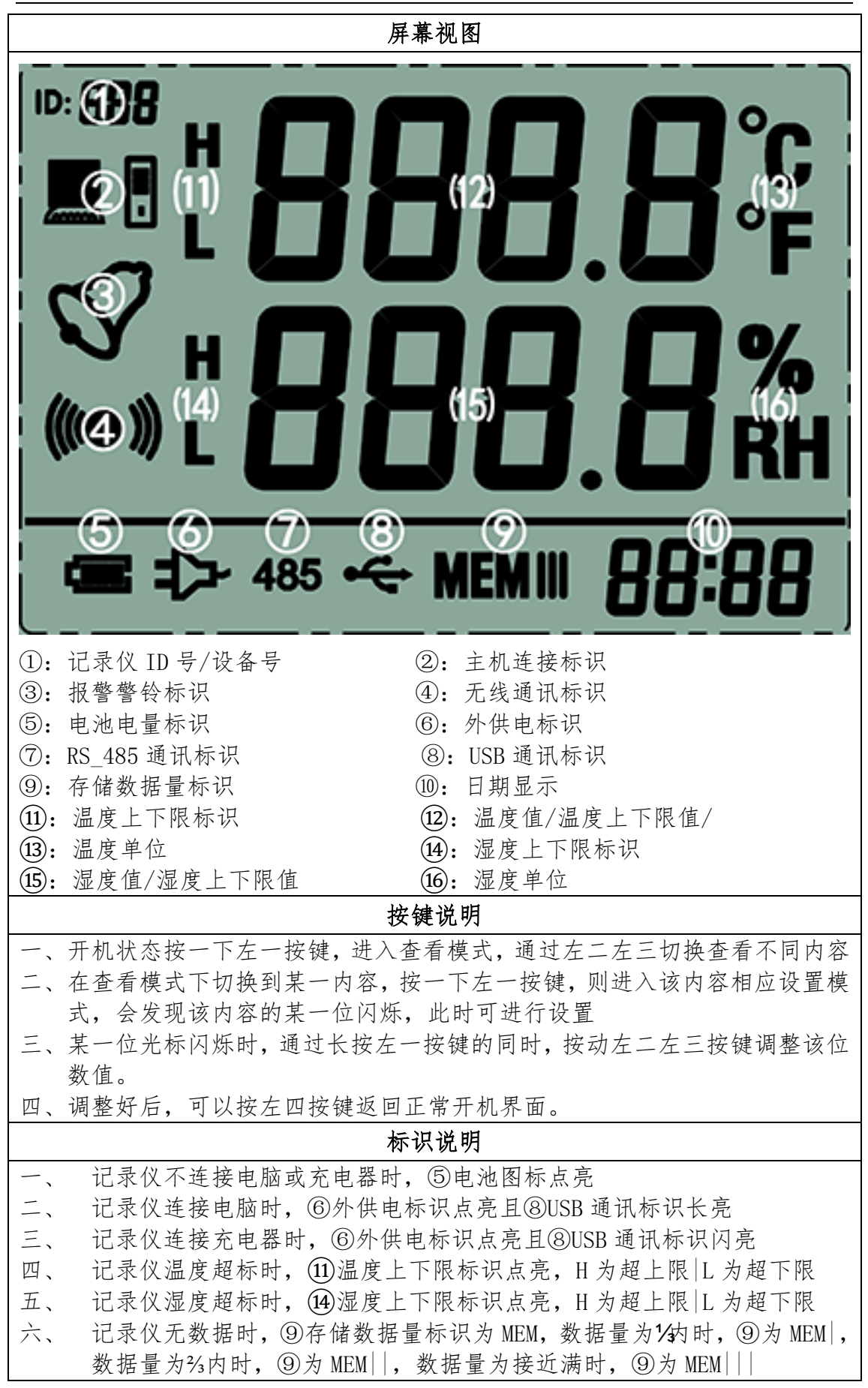

# 3. 安装设备

| USB | 单机 | 版温 | 湿度 | 记录 | 仪安 | 装步 | 骤如 | 下: |
|-----|----|----|----|----|----|----|----|----|
|-----|----|----|----|----|----|----|----|----|

前述说明:

| 的之見の | 7;                              | 北日二月    |             |
|------|---------------------------------|---------|-------------|
| 如窓购う | 长的定传感畚抹头内直放本, 可忽略所有             | 育京义者    | Fo          |
| 序    | 安装步骤                            | 操作条件    | 说明          |
|      | 安装设备                            |         |             |
| 第一步  | 从①背部将②滑动取下                      | 必要操作    | ①机身<br>②固定板 |
| 第二步  | 用③将②固定于合适位置[位置要干要<br>净],保证②卡扣朝上 | 必要操作    | ③固定胶钉       |
| 第三步  | 将①挂在②上面                         | 必要操作    |             |
| 外置   | 将B孔接口端连接①下面板四芯针接口               |         | A外置探头       |
| 探头   | 将A孔接口连接B针接口                     | 你刘孙罢贻媪佐 | B延长线        |
| 安装   | 将 C 固定于合适位置[位置要干要净]             | 林大介且放採作 | C探头卡座       |
| 步骤   | 将A固定于C上                         |         |             |
|      | 安装电脑软件                          |         |             |
| 第一步  | 特定网址下载软件压缩包并解压                  | 必要操作    | 详细步骤        |
| 第二步  | 设置关键信息                          | 必要操作    | 见第三节        |

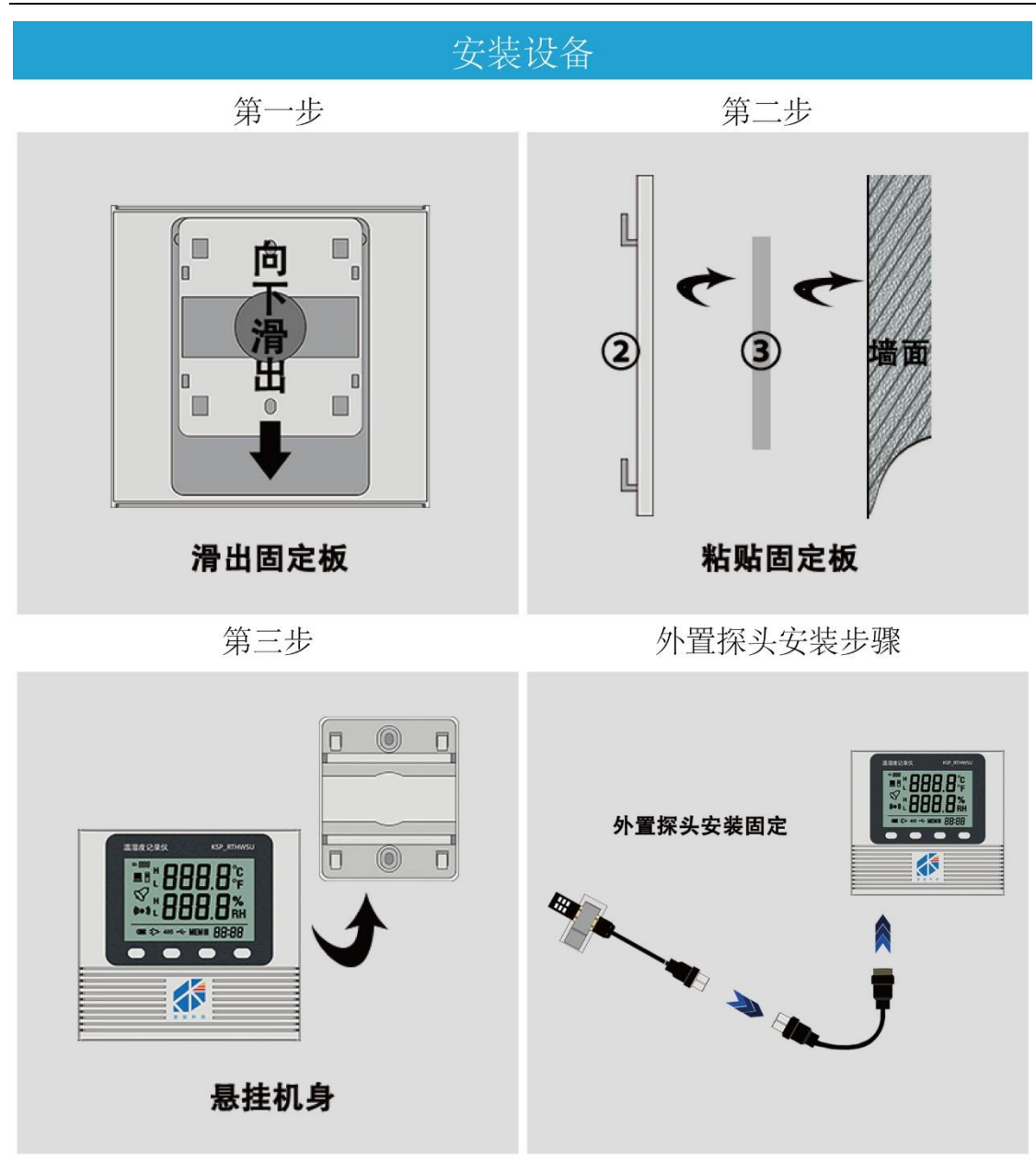

# 4. 安装软件

首次安装 USB 单机版温湿度监测系统 KSS\_CRTHWSUWE 步骤如下:

| 序        | 步骤说明                                              | 详细步骤                                                                       |
|----------|---------------------------------------------------|----------------------------------------------------------------------------|
|          |                                                   |                                                                            |
| 前        | 述说明:我司软                                           | 件免安装,实际上是下载、解压、安装驱动[大部分系统驱动                                                |
| 不        | 用安装,直接用                                           | ]过程                                                                        |
|          |                                                   | 复制下面网址输入浏览器地址栏自动下载软件压缩包:                                                   |
|          | 输入网北                                              | http://www.keepkeep.com.cn/upload/3_download/1_mainsoft/KSS_CR             |
| 1        | 自动下载压缩包                                           |                                                                            |
|          |                                                   | 下载得到的压缩包名为 KSS_CRTHWSUWE.rar′, 最好将压                                        |
|          |                                                   | 缩包放到 D 盈。<br>大卫典华利氏综合,自长社大氏综合上,长十 <b>七件</b> ,准根 <b>F网</b> K 网              |
| 0        | 解压压缩包                                             | 在D 益我到压缩包,鼠标放在压缩包上,点击石键,选择L解压到                                             |
| Z        | 生成软件包                                             | "KSS_CRIHWSUWE"」远坝。解压元成后,D 盔出现"KSS_CRIHWSUWE"                              |
|          |                                                   | 入什天,以入什天机走住厅入什天。<br>打开 D 费勤 (KCC OPTIMICIME) 立供本 自标放在反为 (IICD 单机           |
|          |                                                   | 们们D鱼的 ASS_CRINWSUWE 文件天,凯尔放任石为 USD 平加<br>街道温度收测系统 we avo? 立任上 占土士键 进择「安祥到- |
| 3        | 发送程序到桌面                                           | <b>卓面快捷方式</b> ]洗项 发送后 <b>卓面</b> 显示 (IISR 单机版温湿度监                           |
| 0        | 方便以后桌面打开                                          | 测系统***,快捷方式。该步骤为了方便以后在申脑卓面打开软                                              |
|          |                                                   | 件,可不执行,直接在软件包里打开也可。                                                        |
|          |                                                   | 双击桌面'USB单机版温湿度监测系统 v*'程序快捷方式                                               |
|          | 双击打开软件                                            | 或双击软件包'KSS CRTHWSUWE'里'USB 单机版温湿度监测                                        |
| 4        | 初次打开软件                                            | 系统_v*.exe'文件,打开软件。                                                         |
|          |                                                   | 提示:每次需要先插设备再打开软件,步骤不能反。                                                    |
|          |                                                   | 安装驱动[仅部分电脑系统需要安装]                                                          |
| 前        | 述说明:                                              |                                                                            |
| 1.       | 百分之九十的WI                                          | N电脑系统及全部WIN10以上系统插上设备即可自动安装好驱                                              |
| 动        |                                                   |                                                                            |
| 2.       | 部分未自动成功                                           | 安装驱动的用户打开 D 盘 'KSS_CRTHWSUWE' 文件夹, 打开'驱                                    |
| <b>动</b> | +说明书,文件夹                                          | ,双击'双击安装驱动.bat'进行驱动安装,安装过程中一                                               |
| 律        | 点击确认或允许:                                          | 安装,直至安装完成。如用户安装遇到困难,可添加我司售后                                                |
| 匹        | 桂帮助安装好。                                           |                                                                            |
|          |                                                   | 设置 COM 口                                                                   |
| 前        | 述说明:                                              |                                                                            |
| 1.       | 驱动安装好后,<br>11.1.1.1.1.1.1.1.1.1.1.1.1.1.1.1.1.1.1 | 插上设备后,自分之九十的电脑默认设备 COM 口为 COM3, 软                                          |
| 17       | 馱认为 COM3, 个<br>並八 円 户 COM2 並                      | 用设直                                                                        |
| 4.<br>4  | 叩万円尸 UUM3 彼<br>对応 COM ロ                           | C口用的, 反奋 UUM 口 引 肥 云 文 成 共 已 细 亏 , 而 仕 扒 件 峏 反 直                           |
| 1        | ∧;/型 UUM □<br>按按识名到由脑                             | 烧仍久促共开机状太 通过 IICD 化法控列由脑 IICD 口                                            |
| 1        | 过 汝 以 钳 判 巴 胭                                     | □ 以田林打川加小浴,也とUSD 线迁按判巴脑 USD □<br>打开软件 _ 芏坦子打开 COM □ 牛贴式物件工些打工切土目二          |
| 2        | 查看 COM 口                                          | 1771 私任,石灰小打开 UUM 口大败或软件止吊打开却木亚不<br>泪泪                                     |
|          |                                                   | 血业反数据的,则而修以软件 UUM 口 为 驱动 女 衣 h 的 UUM 口。                                    |

【KSP\_RTHWSU(I/O)】 北京堃堃科技有限公司 USB 单机版温湿度记录仪简版说明书

|   |          | 查看驱动安装的 COM 口: 我的电脑右键-设备管理器-端口-<br>通信端口(如 COM3)                                               |
|---|----------|-----------------------------------------------------------------------------------------------|
| 3 | 修改 COM 口 | 打开软件,点击权限管理-管理员,输入密码后确定,点击<br>设备管理,修改 COM 口为查看到的 COM 口。点击确定,等待<br>软件自动重启。软件重启后,数据显示在软件上。安装完成。 |

### 5. 简要使用说明

本说明书为我司简版说明书,下表仅列出主要常用使用功能,如需要更详细的使用说明,请联系我司售后索要【USB 单机版温湿度记录仪操作使用说明手册 40 页版本】。

前述说明:

- 温湿度记录仪和温湿度监测管理系统软件配套使用组成温湿度监测系统,该 系统主要功能可以分为查看功能、设置功能、操作功能三类。
- 2. 温湿度记录仪通过面板按键选择可以实现查看、设置功能。

 温湿度监测管理系统软件可以实现查看功能、设置功能、操作功能,其中查 看和简单操作功能在普通用户权限【打开软件后默认权限】即可;其中设置 功能、复杂操作功能使用管理员权限【权限管理-选择'管理员'-输入密码 888888 后确认】。

| 序 | 查看、设置、操作内容  | 详细步骤                      |
|---|-------------|---------------------------|
|   |             | 1. 按下记录仪下部右侧按键开关机         |
| А | 记录仪开关机      | 2. 开关设计为内缩方式, 防止运输途中误触开   |
|   |             | 机费电                       |
|   |             | 将记录仪通过USB配线插在手机5VUSB充电插口  |
|   |             | 1. 记录仪开关机均支持充电            |
| В | 记录仪充电       | 2. 记录仪充电支持数据保存            |
|   |             | 3. 记录仪出厂默认电量为满电的 30%, 该电量 |
|   |             | 下保存电池可延长电池使用寿命            |
|   |             | 1. 打开软件,默认为[实时数据]界面       |
|   |             | 2. 点击软件[权限管理]             |
| С | 进入软件管理员权限   | 3. 用户选择框选择[管理员]           |
|   |             | 4. 输入密码' <u>888888</u> '  |
|   |             | 5. 点击切换所选用户               |
|   | 记录仪态看年 月日 时 | 1. 记录仪开机后显示默认温湿度实时界面      |
| 1 | 间           | 2. 点按左二、左三按键切换查看日期、时间     |
|   | 1.4         | 【年、月日、时间位于面板右下角位置】        |
|   |             | 1. 记录仪开机后显示默认温湿度实时界面      |
|   |             | 2. 点按左一按键进入查看界面           |
|   | 杏看记录仪温/湿度报擎 | 3. 点按左二、左三按键切换到温湿度上下限界    |
| 2 | 上下限值        | 面进行查看(上部数据为温度,下部数据为       |
|   |             | 湿度;H或↑标识为上限,L或↓标识为下限)     |
|   |             | 【温/湿度报警上下限值位于面板数据区位置      |
|   |             | 以'H↑或L↓'为标识】              |
|   | 杏看记录仪正堂历中粉捉 | 1. 记录仪开机后显示默认温湿度实时界面      |
| 3 | 星在间隔        | 2. 点按左一按键进入查看界面           |
|   | 11 1.1 1.1  | 3. 点按左二、左三按键切换到历史数据保存间    |

|   |           | 隔界面进行查看(保存间隔可以设置8位,         |
|---|-----------|-----------------------------|
|   |           | 単位为秒。如:从上到下 0000 0001 为 IS; |
|   |           | 从上到下 0000 1800 力 30 分钟)     |
|   |           | 【止常历史数据保存间隔位丁面极数据区位直]       |
|   |           | 以8位並示力标识】                   |
|   |           | 1. 记求仪廾机后显示默认温湿度实时界面        |
|   |           | 2. 点按左一按键进入查有齐面             |
|   |           | 3. 点按左二、左二按键切换到报警数据保存间      |
| 4 |           | 隔界面进行查看(保存间隔可以设置8位,         |
|   | 保存间隔      | 単位为秒。如:从上到下 0000 0001 为 IS; |
|   |           | 从上到下 0000 1800 力 30 分钟)     |
|   |           | 【报警历史数据保存间隔位丁面板数据区位直]       |
|   |           | 以「警铃」方标识】                   |
|   |           | 1. 当记录仪发生声光报警时,点击左四按键声、     |
| 5 | 取消记录仪声光报警 |                             |
|   |           | 2. 面板警铃标志仍在, 设备仍在报警状态, 只    |
|   |           | 是个友出声光                      |
|   |           | 仅可通过记录仪设置,谨慎设置,恢复出/设置       |
|   |           | 后,内部历史数据不会清除,时间不会清除,所       |
|   |           | 以不会造成数据混乱,仅将上下限、保存间隔等       |
|   |           | 设置项恢复到出厂状态。                 |
|   |           | 1. 按下记录仪下部右侧电源按键确保记录仪关      |
| 6 | 记录仪恢复出厂设置 |                             |
|   |           | 2. 持续按下记录仪面板左四按键不松开,按下      |
|   |           | 记录仪下部右侧电源按键使记录仪开机           |
|   |           | 3. 当屏幕出现数据区全段码8闪动时,松开左      |
|   |           | 四按键                         |
|   |           | 4. 点按左一按键,恢复出/设置完成。         |
|   |           | 清空历史数据仅将记录仪内部已保存数据清空,       |
|   |           | 不影响其它如参数、时间等                |
|   |           | 两种万法:                       |
|   |           | 一、设备清空方法                    |
|   |           | ①按下记录仪下部右侧电源按键确保记录仪关        |
|   |           |                             |
|   |           | ②持续按下记录仪面板左四按键不松开,按下记       |
| 7 | 记录仪清空历史数据 | 录仪下部右侧电源按键使记录仪开机            |
|   |           | ③当屏幕出现数据区全段码8闪动时,松开左四       |
|   |           | 按键                          |
|   |           | ④点按左二按键,出现 MEM 闪动时,点按左一按    |
|   |           | 键,历史数据清空完成                  |
|   |           | 二、软件清空方法                    |
|   |           | ① 连接已开机的记录仪到电脑 USB 口        |
|   |           | ② 打开软件,等待所有数据读取完成,历史数       |
|   |           | 据清空完成                       |

| 0   | 木毛的小白儿料扫          | 1. 连接已开机的记录仪到电脑 USB 口                                           |
|-----|-------------------|-----------------------------------------------------------------|
| 8   | <b>查</b> 有软件头时 数据 | 2. 打开软件,默认为[实时数据]界面                                             |
|     |                   | 1. 连接已开机的记录仪到电脑 USB 口                                           |
| 0   | 本毛也供应则料把此从        | 2. 打开软件,默认为[实时数据]界面                                             |
| 9   | 查有软件头时数据曲线        | 3. 点击[实时曲线]                                                     |
|     |                   | 4. 等待实时曲线逐步出现                                                   |
|     |                   | 两种方法:                                                           |
|     |                   | 一、自动上传方式(确认软件:[一键功能]-[自                                         |
|     |                   | 动同步历史值]已勾选)                                                     |
|     |                   | ① 连接已开机的记录仪到电脑 USB 口                                            |
|     |                   | ② 打开软件自动上传                                                      |
| 10  | 上传记录仪历史数据         | 二、手动上传方式(确认软件:[一键功能]-[自                                         |
|     |                   | 动同步历史值]未勾选)                                                     |
|     |                   | ① 连接已开机的记录仪到电脑 USB 口                                            |
|     |                   | ② 打开软件,默认为 <u>[实时数据]</u> 界面                                     |
|     |                   | ③ 点击[一键功能],点击[同步历史值],历史                                         |
|     |                   | 数据开始上传                                                          |
|     |                   | 1. 打开软件,默认为[实时数据]界面                                             |
|     |                   | 2. 点击软件_历史数据_                                                   |
| 11  | 查看软件历史数据          | 3. 鼠标右移到界面右侧,弹出隐藏查询框选择                                          |
|     |                   | 相应的时间、测点                                                        |
|     |                   | 4. 点击查询                                                         |
|     |                   | 1. 打开软件, 默认为 <u>L实时数据</u> ]界面                                   |
| 10  | 木毛的从口中和扫开小        |                                                                 |
| 12  | 查有软件历史致掂曲线        | <ol> <li>- 風你石移到齐面石侧, 坪田隐藏 查询性远择</li> <li>- 田広的叶词 测上</li> </ol> |
|     |                   | 们应的时间、测点<br>4 占土本海                                              |
|     |                   | 4. 从面值阅<br>1. 打工放供 醉礼光[空叶粉捉]里面                                  |
|     |                   | 1. 扒刀扒闩, 款以为 <u>L头时数据</u> ]<br>9. 占土如代[历由数据]                    |
|     |                   | 2. 尿山扒开 <u>L/// 又致殆」</u><br>3. 鼠标去移到累面去侧 弹出李询框选择相应              |
| 13  | 呈山 PDF 历史数据       | 的时间 测占                                                          |
| 10  |                   | 4 占击查询                                                          |
|     |                   | 5 数据查询完成后选择导出 PDF 历史数据                                          |
|     |                   | 「如需导出其它格式,详询售后]                                                 |
|     |                   | 1. 打开软件,默认为[实时数据]界面                                             |
|     |                   | 2. 点击软件[历史数据]                                                   |
|     |                   | 3. 鼠标右移到界面右侧, 弹出隐藏查询框选择                                         |
| 14  | 打印历史数据            | 相应的时间、测点                                                        |
|     |                   | 4. 点击查询                                                         |
|     |                   | 5. 数据查询完成后选择打印历史数据                                              |
|     |                   | 1. 打开软件,默认为[实时数据]界面                                             |
| 1 🗉 | 法加庆户亚西团           | 2. 点击软件[平面图]                                                    |
| 10  | <i>姚州牛厉</i> 丁॥凶   | 3. 选择 <u>[平面图管理]</u>                                            |
|     |                   | 4. 选择新建平面图,将平面图加入(需要注意                                          |

【KSP\_RTHWSU(I/O)】 北京堃堃科技有限公司 USB 单机版温湿度记录仪简版说明书

|    |            | 平面图必须为 bmp 格式)                                                                                                    |
|----|------------|----------------------------------------------------------------------------------------------------|
|    |            | 1 打开放供 戰计 为[灾叶粉捉]更而                                                                                                    |
|    |            | 1. $1/1$ $1/1$ $1$ |
|    |            | 2. $\Box$ $\Box$ $\Box$ $\Box$ $\Box$ $\Box$ $\Box$ $\Box$ $\Box$ $\Box$                                                                                                    |
|    |            | <u>值</u> : 右勾远, 打开软件会目动问步历史数据,                                                                                                    |
|    |            | 若不勾远,打开软件不会自动同步历史数据                                                                                                    |
|    |            | 3. 同上,勾选[自动同步节点时间]:若勾选,                                                                                                    |
|    |            | 打开软件自动同步记录仪日期时间,若不勾                                                                                                    |
| 16 | 开启一键功能     | 选,打开软件不会自动同步日期时间                                                                                                    |
|    |            | 4. 同上,勾选[开启在线监测模式]:若勾选,                                                                                                    |
|    |            | 打开软件, 软件开启状态下按其自身所设置                                                                                                    |
|    |            | 保持间隔记录历史数据;若不勾选,软件开                                                                                                    |
|    |            | 启状态下不保存历史数据。                                                                                                    |
|    |            | [自动同步历史数据、自动同步日期时间建议默                                                                                                    |
|    |            | 认开启,开启在线监测模式按需开启]                                                                                                    |
|    |            | 1. 打开软件, 默认为[实时数据]界面                                                                                                    |
|    |            | 2. 执行C步骤切换为管理员权限                                                                                                    |
| 17 | 设置软件 COM 口 | 3. 点击软件[设备管理]                                                                                                    |
|    |            | 4 在串口通讯框选择相应的 COM 口                                                                                                    |
|    |            | 5 占击确定                                                                                                    |
|    |            | 1 打开软件 野认为[空时数据]果面                                                                                                    |
|    |            | <ol> <li>1. 11 / 11 / 11 / 11 / 11 / 11 / 11 / 1</li></ol>                                                                                                    |
| 18 | 修改软件监测点名称  | 2. 双主业前灾时粉捉更而下监测占粉捉显示框                                                                                                    |
|    |            |                                                                                                    |
|    |            | 4. 在 血                                                                                                    |
|    |            | 两件力 <b>云:</b><br>一                                                                                                    |
|    |            | 、 以田以且広:                                                                                                    |
|    |            | ① 比米仅升机石业小款以血业反头的介面                                                                                                    |
|    |            | ④ 只按左一按键进入查有介面,只按左一、左<br>二按键扣按到ID本手用五                                                                                                    |
|    |            | 二女键切拱到 ID 查有介面                                                                                                    |
|    |            | ③ 继续点按左一按键便 ID 未一位尤你内功                                                                                                    |
|    |            | (4) 点按左一、左二按键切换尤标闪动位为 ID                                                                                                    |
|    |            | 安修改的某一位<br>② 此体的工程习惯工作 / 一阶位工作 - 日本                                                                                                    |
|    |            | (5) 持续按下记求仪面板左一按键不松开,同时                                                                                                    |
|    |            | 点按左二、左二按键增加或减小数值为日标                                                                                                    |
| 19 | 修改设置记录仪 ID |                                                                                                    |
|    |            | ⑥ 数值调整正确后,点按左四按键返回,修改                                                                                                    |
|    |            | 完成                                                                                                    |
|    |            | 二、 软件设置法:                                                                                                    |
|    |            | ① 连接已开机的记录仪到电脑 USB 口                                                                                                    |
|    |            | ② 打开软件,默认为 <u>[实时数据]</u> 界面                                                                                                    |
|    |            | ③ 执行 C 步骤切换为管理员权限                                                                                                    |
|    |            | ④ 双击当前实时数据界面下监测点数据显示框                                                                                                    |
|    |            | ⑤ 在监测点 ID 栏输入要修改的监测点 ID, 点                                                                                                    |
|    |            | 击确定后,记录仪左上角 ID 显示为要修改的                                                                                                    |
|    |            | ID 号, 修改完成                                                                                                    |

12 / 16

| -  |                    |                                                                                                    |
|----|--------------------|----------------------------------------------------------------------------------------------------|
|    |                    | 三种方法:                                                                                                    |
|    |                    | 一                                                                                                    |
|    |                    | 一、                                                                                                    |
|    |                    | ① 记录仪开机后显示默认温湿度实时界面                                                                                                    |
|    |                    | ⑦ 占按左一按键进入查看界面, 占按左二 左                                                                                                    |
|    |                    |                                                                                                    |
|    |                    | 二按键切换到日期、时间查看界面                                                                                                    |
|    |                    | ③ 继续点按左一按键使某一位光标闪动                                                                                                    |
|    |                    | ④ 占坎ナー 大三坎键扣换业长门击位出口期                                                                                                    |
|    |                    | ④ 点按左一、左二按键的狭儿你内幼位为日朔                                                                                                    |
|    |                    | 时间的某一位                                                                                                    |
|    |                    | ⑤ 持续按下记录仪面板左一按键不松开。同时                                                                                                    |
|    |                    | 上校十一 十二校雄楠加武斌小粉庙山日午                                                                                                    |
|    |                    | 点妆在一、在二妆挺垍加以颅小数值为日怀                                                                                                    |
|    |                    | 值                                                                                                    |
|    |                    | ⑥ 数值调整正确后, 点按左四按键返回, 修改                                                                                                    |
| 20 | 修改记录仪日期时间          |                                                                                                    |
|    |                    |                                                                                                    |
|    |                    | 二、软件自动设置法: (确认软件: <u>l</u> 一键功                                                                                                    |
|    |                    | 能]-[自动同步历史值]已勾选 确认电脑端:时                                                                                                    |
|    |                    | 间正确)                                                                                                    |
|    |                    |                                                                                                    |
|    |                    | ① 连接已开机的记求仪到电脑 USB 口                                                                                                    |
|    |                    | ② 打开软件自动同步记录仪日期时间                                                                                                    |
|    |                    | 三 软件手动设置注,(确认软件,「一键功                                                                                                    |
|    |                    | $ \cdot$ $\cdot$ $\cdot$ $\cdot$ $\cdot$ $\cdot$ $\cdot$ $\cdot$ $\cdot$ $\cdot$                                                                                                    |
|    |                    |                                                                                                    |
|    |                    | 间正确)                                                                                                    |
|    |                    | ① 连接已开机的记录仪到申脑 IISB 口                                                                                                    |
|    |                    |                                                                                                    |
|    |                    | ② 打开软件,默认为 <u>[实时敛据]</u> 齐面                                                                                                    |
|    |                    |                                                                                                    |
|    |                    | ③ 点击[一键功能],点击[同步节点时间]                                                                                                    |
| -  |                    | ③ 点击[一键功能],点击[同步节点时间]<br>两种方法·                                                                                                    |
|    |                    | ③ 点击[一键功能],点击[同步节点时间]<br>两种方法:                                                                                                    |
|    |                    | <ul> <li>③ 点击[一键功能],点击[同步节点时间]</li> <li>两种方法:</li> <li>一、 设备设置法:</li> </ul>                                                                                                    |
|    |                    | <ul> <li>③ 点击[一键功能],点击[同步节点时间]</li> <li>两种方法:</li> <li>一、 设备设置法:</li> <li>① 记录仪开机后显示默认温湿度实时界面</li> </ul>                                                                                                    |
|    |                    | <ul> <li>③ 点击[一键功能],点击[同步节点时间]</li> <li>两种方法:</li> <li>一、 设备设置法:</li> <li>① 记录仪开机后显示默认温湿度实时界面</li> <li>② 占按左一按键进入查看界面,占按左二,左</li> </ul>                                                                                                    |
|    |                    | <ul> <li>③ 点击[一键功能],点击[同步节点时间]</li> <li>两种方法:</li> <li>一、 设备设置法:</li> <li>① 记录仪开机后显示默认温湿度实时界面</li> <li>② 点按左一按键进入查看界面,点按左二、左</li> </ul>                                                                                                    |
|    |                    | <ul> <li>③ 点击[一键功能],点击[同步节点时间]</li> <li>两种方法:</li> <li>一、 设备设置法:</li> <li>① 记录仪开机后显示默认温湿度实时界面</li> <li>② 点按左一按键进入查看界面,点按左二、左 三按键切换到报警上下限查看界面</li> </ul>                                                                                                    |
|    |                    | <ul> <li>③ 点击[一键功能],点击[同步节点时间]</li> <li>两种方法:</li> <li>一、 设备设置法:</li> <li>① 记录仪开机后显示默认温湿度实时界面</li> <li>② 点按左一按键进入查看界面,点按左二、左 三按键切换到报警上下限查看界面</li> <li>③ 继续点按左一按键使某一位光标闪动</li> </ul>                                                                                                    |
|    |                    | <ul> <li>③ 点击[一键功能],点击[同步节点时间]</li> <li>两种方法:</li> <li>一、 设备设置法:</li> <li>① 记录仪开机后显示默认温湿度实时界面</li> <li>② 点按左一按键进入查看界面,点按左二、左 三按键切换到报警上下限查看界面</li> <li>③ 继续点按左一按键使某一位光标闪动</li> <li>④ 点按左二、左 三按键切换光标闪动位为报警</li> </ul>                                                                                                    |
|    |                    | <ul> <li>③ 点击[一键功能],点击[同步节点时间]</li> <li>两种方法:</li> <li>一、 设备设置法:</li> <li>① 记录仪开机后显示默认温湿度实时界面</li> <li>② 点按左一按键进入查看界面,点按左二、左 三按键切换到报警上下限查看界面</li> <li>③ 继续点按左一按键使某一位光标闪动</li> <li>④ 点按左二、左三按键切换光标闪动位为报警</li> </ul>                                                                                                    |
|    |                    | <ul> <li>③ 点击[一键功能],点击[同步节点时间]</li> <li>两种方法:</li> <li>一、 设备设置法:</li> <li>① 记录仪开机后显示默认温湿度实时界面</li> <li>② 点按左一按键进入查看界面,点按左二、左 三按键切换到报警上下限查看界面</li> <li>③ 继续点按左一按键使某一位光标闪动</li> <li>④ 点按左二、左三按键切换光标闪动位为报警上下限的某一位</li> </ul>                                                                                                    |
|    |                    | <ul> <li>③ 点击[一键功能],点击[同步节点时间]</li> <li>两种方法:</li> <li>一、 设备设置法:</li> <li>① 记录仪开机后显示默认温湿度实时界面</li> <li>② 点按左一按键进入查看界面,点按左二、左 三按键切换到报警上下限查看界面</li> <li>③ 继续点按左一按键使某一位光标闪动</li> <li>④ 点按左二、左三按键切换光标闪动位为报警上下限的某一位</li> <li>⑤ 持续按下记录仪面板左一按键不松开,同时</li> </ul>                                                                                                    |
|    | 设置记录仪温/湿度报擎        | <ul> <li>③ 点击[一键功能],点击[同步节点时间]</li> <li>两种方法:</li> <li>一、 设备设置法:</li> <li>① 记录仪开机后显示默认温湿度实时界面</li> <li>② 点按左一按键进入查看界面,点按左二、左 三按键切换到报警上下限查看界面</li> <li>③ 继续点按左一按键使某一位光标闪动</li> <li>④ 点按左二、左三按键切换光标闪动位为报警上下限的某一位</li> <li>⑤ 持续按下记录仪面板左一按键不松开,同时 占按左二、左三按键增加或减小数值为目标</li> </ul>                                                                                                    |
| 21 | 设置记录仪温/湿度报警        | <ul> <li>③ 点击[一键功能],点击[同步节点时间]</li> <li>两种方法:</li> <li>一、 设备设置法:</li> <li>① 记录仪开机后显示默认温湿度实时界面</li> <li>② 点按左一按键进入查看界面,点按左二、左 三按键切换到报警上下限查看界面</li> <li>③ 继续点按左一按键使某一位光标闪动</li> <li>④ 点按左二、左三按键切换光标闪动位为报警上下限的某一位</li> <li>⑤ 持续按下记录仪面板左一按键不松开,同时点按左二、左三按键增加或减小数值为目标</li> </ul>                                                                                                    |
| 21 | 设置记录仪温/湿度报警<br>上下限 | <ul> <li>③ 点击[一键功能],点击[同步节点时间]</li> <li>两种方法:</li> <li>一、 设备设置法:</li> <li>① 记录仪开机后显示默认温湿度实时界面</li> <li>② 点按左一按键进入查看界面,点按左二、左 三按键切换到报警上下限查看界面</li> <li>③ 继续点按左一按键使某一位光标闪动</li> <li>④ 点按左二、左三按键切换光标闪动位为报警上下限的某一位</li> <li>⑤ 持续按下记录仪面板左一按键不松开,同时点按左二、左三按键增加或减小数值为目标</li> </ul>                                                                                                    |
| 21 | 设置记录仪温/湿度报警<br>上下限 | <ul> <li>③ 点击[一键功能],点击[同步节点时间]</li> <li>两种方法:</li> <li>一、 设备设置法:</li> <li>① 记录仪开机后显示默认温湿度实时界面</li> <li>② 点按左一按键进入查看界面,点按左二、左 三按键切换到报警上下限查看界面</li> <li>③ 继续点按左一按键使某一位光标闪动</li> <li>④ 点按左二、左三按键切换光标闪动位为报警上下限的某一位</li> <li>⑤ 持续按下记录仪面板左一按键不松开,同时点按左二、左三按键增加或减小数值为目标值</li> <li>⑥ 数值调整正确后,点按左四按键返回,修改</li> </ul>                                                                                                    |
| 21 | 设置记录仪温/湿度报警<br>上下限 | <ul> <li>③ 点击[一键功能],点击[同步节点时间]</li> <li>两种方法:</li> <li>一、 设备设置法:</li> <li>① 记录仪开机后显示默认温湿度实时界面</li> <li>② 点按左一按键进入查看界面,点按左二、左 三按键切换到报警上下限查看界面</li> <li>③ 继续点按左一按键使某一位光标闪动</li> <li>④ 点按左二、左三按键切换光标闪动位为报警上下限的某一位</li> <li>⑤ 持续按下记录仪面板左一按键不松开,同时点按左二、左三按键增加或减小数值为目标值</li> <li>⑥ 数值调整正确后,点按左四按键返回,修改完成</li> </ul>                                                                                                    |
| 21 | 设置记录仪温/湿度报警<br>上下限 | <ul> <li>③ 点击[一键功能],点击[同步节点时间]</li> <li>两种方法:</li> <li>一、 设备设置法:</li> <li>① 记录仪开机后显示默认温湿度实时界面</li> <li>② 点按左一按键进入查看界面,点按左二、左 三按键切换到报警上下限查看界面</li> <li>③ 继续点按左一按键使某一位光标闪动</li> <li>④ 点按左二、左三按键切换光标闪动位为报警上下限的某一位</li> <li>⑤ 持续按下记录仪面板左一按键不松开,同时点按左二、左三按键增加或减小数值为目标值</li> <li>⑥ 数值调整正确后,点按左四按键返回,修改完成</li> </ul>                                                                                                    |
| 21 | 设置记录仪温/湿度报警<br>上下限 | <ul> <li>③ 点击[一键功能],点击[同步节点时间]两种方法:</li> <li>一、设备设置法:</li> <li>① 记录仪开机后显示默认温湿度实时界面</li> <li>② 点按左一按键进入查看界面,点按左二、左三按键切换到报警上下限查看界面</li> <li>③ 继续点按左一按键使某一位光标闪动</li> <li>④ 点按左二、左三按键切换光标闪动位为报警上下限的某一位</li> <li>⑤ 持续按下记录仪面板左一按键不松开,同时点按左二、左三按键增加或减小数值为目标值</li> <li>⑥ 数值调整正确后,点按左四按键返回,修改完成</li> <li>二、软件设置法:</li> </ul>                                                                                                    |
| 21 | 设置记录仪温/湿度报警<br>上下限 | <ul> <li>③ 点击[一键功能],点击[同步节点时间]<br/>两种方法:</li> <li>一、设备设置法:</li> <li>① 记录仪开机后显示默认温湿度实时界面</li> <li>② 点按左一按键进入查看界面,点按左二、左<br/>三按键切换到报警上下限查看界面</li> <li>③ 继续点按左一按键使某一位光标闪动</li> <li>④ 点按左二、左三按键切换光标闪动位为报警<br/>上下限的某一位</li> <li>⑤ 持续按下记录仪面板左一按键不松开,同时<br/>点按左二、左三按键增加或减小数值为目标<br/>值</li> <li>⑥ 数值调整正确后,点按左四按键返回,修改<br/>完成</li> <li>二、软件设置法:</li> <li>① 连接已开机的记录仪到电脑 USB 口</li> </ul>                                                                                                    |
| 21 | 设置记录仪温/湿度报警<br>上下限 | <ul> <li>③ 点击[一键功能],点击[同步节点时间]两种方法:</li> <li>一、设备设置法:</li> <li>① 记录仪开机后显示默认温湿度实时界面</li> <li>② 点按左一按键进入查看界面,点按左二、左三按键切换到报警上下限查看界面</li> <li>③ 继续点按左一按键使某一位光标闪动</li> <li>④ 点按左二、左三按键切换光标闪动位为报警上下限的某一位</li> <li>⑤ 持续按下记录仪面板左一按键不松开,同时点按左二、左三按键增加或减小数值为目标值</li> <li>⑥ 数值调整正确后,点按左四按键返回,修改完成</li> <li>二、软件设置法:</li> <li>① 连接已开机的记录仪到电脑 USB 口</li> <li>② 打开软件,默认为[实时数据]界面</li> </ul>                                                                                                    |
| 21 | 设置记录仪温/湿度报警<br>上下限 | <ul> <li>③ 点击[一键功能],点击[同步节点时间]</li> <li>两种方法:</li> <li>一、 设备设置法:</li> <li>① 记录仪开机后显示默认温湿度实时界面</li> <li>② 点按左一按键进入查看界面,点按左二、左<br/>三按键切换到报警上下限查看界面</li> <li>③ 继续点按左一按键使某一位光标闪动</li> <li>④ 点按左二、左三按键切换光标闪动位为报警上下限的某一位</li> <li>⑤ 持续按下记录仪面板左一按键不松开,同时点按左二、左三按键增加或减小数值为目标值</li> <li>⑥ 数值调整正确后,点按左四按键返回,修改完成</li> <li>二、 软件设置法:</li> <li>① 连接已开机的记录仪到电脑 USB 口</li> <li>② 打开软件,默认为[实时数据]界面</li> <li>③ 执行C 生哪切换为管理目权限</li> </ul>                                                                   |
| 21 | 设置记录仪温/湿度报警<br>上下限 | <ul> <li>③ 点击[一键功能],点击[同步节点时间]</li> <li>两种方法:</li> <li>一、 设备设置法:</li> <li>① 记录仪开机后显示默认温湿度实时界面</li> <li>② 点按左一按键进入查看界面,点按左二、左 三按键切换到报警上下限查看界面</li> <li>③ 继续点按左一按键使某一位光标闪动</li> <li>④ 点按左二、左三按键切换光标闪动位为报警上下限的某一位</li> <li>⑤ 持续按下记录仪面板左一按键不松开,同时点按左二、左三按键增加或减小数值为目标值</li> <li>⑥ 数值调整正确后,点按左四按键返回,修改完成</li> <li>二、 软件设置法:</li> <li>① 连接已开机的记录仪到电脑 USB 口</li> <li>② 打开软件,默认为[实时数据]界面</li> <li>③ 执行 C 步骤切换为管理员权限</li> </ul>                                                                      |
| 21 | 设置记录仪温/湿度报警<br>上下限 | <ul> <li>③ 点击[一键功能],点击[同步节点时间]</li> <li>两种方法:</li> <li>一、 设备设置法:</li> <li>① 记录仪开机后显示默认温湿度实时界面</li> <li>② 点按左一按键进入查看界面,点按左二、左 三按键切换到报警上下限查看界面</li> <li>③ 继续点按左一按键使某一位光标闪动</li> <li>④ 点按左二、左三按键切换光标闪动位为报警上下限的某一位</li> <li>⑤ 持续按下记录仪面板左一按键不松开,同时点按左二、左三按键增加或减小数值为目标值</li> <li>⑥ 数值调整正确后,点按左四按键返回,修改完成</li> <li>二、 软件设置法:</li> <li>① 连接已开机的记录仪到电脑 USB 口</li> <li>② 打开软件,默认为[实时数据]界面</li> <li>③ 执行 C步骤切换为管理员权限</li> <li>④ 双击当前实时数据界面下监测点数据显示框</li> </ul>                                        |
| 21 | 设置记录仪温/湿度报警<br>上下限 | <ul> <li>③ 点击[一键功能],点击[同步节点时间]</li> <li>两种方法:</li> <li>一、 设备设置法:</li> <li>① 记录仪开机后显示默认温湿度实时界面</li> <li>② 点按左一按键进入查看界面,点按左二、左 三按键切换到报警上下限查看界面</li> <li>③ 继续点按左一按键使某一位光标闪动</li> <li>④ 点按左二、左三按键切换光标闪动位为报警上下限的某一位</li> <li>⑤ 持续按下记录仪面板左一按键不松开,同时点按左二、左三按键增加或减小数值为目标值</li> <li>⑥ 数值调整正确后,点按左四按键返回,修改完成</li> <li>二、 软件设置法:</li> <li>① 连接已开机的记录仪到电脑 USB 口</li> <li>② 打开软件,默认为[实时数据]界面</li> <li>③ 执行 C步骤切换为管理员权限</li> <li>④ 双击当前实时数据界面下监测点数据显示框</li> <li>⑤ 在报警值设定温湿度上下限输入栏输入要修</li> </ul>         |
| 21 | 设置记录仪温/湿度报警<br>上下限 | <ul> <li>③ 点击[一键功能],点击[同步节点时间]</li> <li>两种方法:</li> <li>一、 设备设置法:</li> <li>① 记录仪开机后显示默认温湿度实时界面</li> <li>② 点按左一按键进入查看界面,点按左二、左 三按键切换到报警上下限查看界面</li> <li>③ 继续点按左一按键使某一位光标闪动</li> <li>④ 点按左二、左三按键切换光标闪动位为报警上下限的某一位</li> <li>⑤ 持续按下记录仪面板左一按键不松开,同时点按左二、左三按键增加或减小数值为目标值</li> <li>⑥ 数值调整正确后,点按左四按键返回,修改完成</li> <li>二、 软件设置法:</li> <li>① 连接已开机的记录仪到电脑USB 口</li> <li>② 打开软件,默认为[实时数据]界面</li> <li>③ 执行 C 步骤切换为管理员权限</li> <li>④ 双击当前实时数据界面下监测点数据显示框</li> <li>⑤ 在报警值设定温湿度上下限输入栏输入要修改的值 占击确定</li> </ul> |

| <ul> <li>22 设置记录仪正常历史数据</li> <li>22 设置记录仪正常历史数据</li> <li>(22 设置记录仪正常历史数据</li> <li>(3) 经续上按左一按键过入查看界面,点按左二、左三按键切换到正常数据保存间隔查看界面</li> <li>(3) 继续点按左一按键使某一位光标闪动</li> <li>(4) 点按左二、左三按键切换光标闪动位为正常数据保存间隔的某一位</li> <li>(5) 持续按下记录仪面板左一按键不松开,同时点按左二、左三按键增加或减小数值为目标值</li> <li>(6) 数值调整正确后,点按左四按键返回,修改完成二、软件设置法:</li> <li>(1) 连接已开机的记录仪到电脑 USB 口</li> <li>(2) 打开软件,默认为[实时数据]界面</li> <li>(3) 执行C步骤切换为管理员权限</li> </ul> |
|----------------------------------------------------------------------------------------------------|
| 22       设置记录仪正常历史数据         7       研种方法:         一、 设备设置法:       ① 记录仪开机后显示默认温湿度实时界面         ② 点按左一按键进入查看界面,点按左二、左三按键切换到正常数据保存间隔查看界面         ③ 继续点按左一按键使某一位光标闪动         ④ 点按左二、左三按键切换光标闪动位为正常数据保存间隔的某一位         ⑤ 持续按下记录仪面板左一按键不松开,同时点按左二、左三按键增加或减小数值为目标值         ⑥ 数值调整正确后,点按左四按键返回,修改完成二、 软件设置法:         ① 连接已开机的记录仪到电脑 USB 口         ② 打开软件,默认为[实时数据]界面         ③ 执行 C 步骤切换为管理员权限                     |
| <ul> <li>22 设置记录仪正常历史数据</li> <li>22 设置记录仪正常历史数据</li> <li>(2) 设置记录仪正常历史数据</li> <li>(4) 点按左二、左三按键切换到正常数据保存间隔查看界面</li> <li>(5) 持续按下记录仪面板左一按键不松开,同时点按左二、左三按键增加或减小数值为目标值</li> <li>(6) 数值调整正确后,点按左四按键返回,修改完成二、软件设置法:</li> <li>(1) 连接已开机的记录仪到电脑 USB 口</li> <li>(2) 打开软件,默认为[实时数据]界面</li> <li>(3) 执行 C 步骤切换为管理员权限</li> </ul>                                                                                       |
| <ul> <li>22 设置记录仪正常历史数据</li> <li>(1)记录仪开机后显示默认温湿度实时界面</li> <li>(2)点按左一按键进入查看界面,点按左二、左三按键切换到正常数据保存间隔查看界面</li> <li>(3)继续点按左一按键使某一位光标闪动</li> <li>(4)点按左二、左三按键切换光标闪动位为正常数据保存间隔的某一位</li> <li>(5)持续按下记录仪面板左一按键不松开,同时点按左二、左三按键增加或减小数值为目标值</li> <li>(6)数值调整正确后,点按左四按键返回,修改完成</li> <li>二、软件设置法:</li> <li>(1)连接已开机的记录仪到电脑 USB 口</li> <li>(2)打开软件,默认为[实时数据]界面</li> <li>(3)执行 C 步骤切换为管理员权限</li> </ul>                  |
| <ul> <li>22 设置记录仪正常历史数据</li> <li>(1) 比尔氏开机冶显示,然仍温湿及关时,并固</li> <li>② 点按左一按键进入查看界面,点按左二、左 三按键切换到正常数据保存间隔查看界面</li> <li>③ 继续点按左一按键使某一位光标闪动</li> <li>④ 点按左二、左三按键切换光标闪动位为正常数据保存间隔的某一位</li> <li>⑤ 持续按下记录仪面板左一按键不松开,同时点按左二、左三按键增加或减小数值为目标值</li> <li>⑥ 数值调整正确后,点按左四按键返回,修改完成二、软件设置法:</li> <li>① 连接已开机的记录仪到电脑 USB 口</li> <li>② 打开软件,默认为[实时数据]界面</li> <li>③ 执行 C 步骤切换为管理员权限</li> </ul>                                |
| <ul> <li>22 设置记录仪正常历史数据</li> <li>(2) 点按左一按键近入查有齐面,点按左一、左<br/>三按键切换到正常数据保存间隔查看界面</li> <li>③ 继续点按左一按键使某一位光标闪动</li> <li>④ 点按左二、左三按键切换光标闪动位为正常数据保存间隔的某一位</li> <li>⑤ 持续按下记录仪面板左一按键不松开,同时点按左二、左三按键增加或减小数值为目标值</li> <li>⑥ 数值调整正确后,点按左四按键返回,修改完成二、软件设置法:</li> <li>① 连接已开机的记录仪到电脑 USB 口</li> <li>② 打开软件,默认为[实时数据]界面</li> <li>③ 执行 C 步骤切换为管理员权限</li> </ul>                                                           |
| <ul> <li>22 设置记录仪正常历史数据</li> <li>22 设置记录仪正常历史数据</li> <li>(4) 点按左二、左三按键切换光标闪动位为正常数据保存间隔的某一位</li> <li>(5) 持续按下记录仪面板左一按键不松开,同时点按左二、左三按键增加或减小数值为目标值</li> <li>(6) 数值调整正确后,点按左四按键返回,修改完成二、软件设置法:</li> <li>(1) 连接已开机的记录仪到电脑USB口</li> <li>(2) 打开软件,默认为[实时数据]界面</li> <li>(3) 执行 C 步骤切换为管理员权限</li> </ul>                                                                                                    |
| <ul> <li>3 继续点按左一按键使某一位光标闪动</li> <li>④ 点按左二、左三按键切换光标闪动位为正常数据保存间隔的某一位</li> <li>⑤ 持续按下记录仪面板左一按键不松开,同时点按左二、左三按键增加或减小数值为目标值</li> <li>⑥ 数值调整正确后,点按左四按键返回,修改完成二、软件设置法:</li> <li>① 连接已开机的记录仪到电脑 USB 口</li> <li>② 打开软件,默认为[实时数据]界面</li> <li>③ 执行 C 步骤切换为管理员权限</li> </ul>                                                                                                    |
| <ul> <li>22 设置记录仪正常历史数据</li> <li>(4) 点按左二、左二按键切换光标闪动位为止常数据保存间隔的某一位</li> <li>(5) 持续按下记录仪面板左一按键不松开,同时点按左二、左三按键增加或减小数值为目标值</li> <li>(6) 数值调整正确后,点按左四按键返回,修改完成二、软件设置法:</li> <li>(1) 连接已开机的记录仪到电脑 USB 口</li> <li>(2) 打开软件,默认为[实时数据]界面</li> <li>(3) 执行 C 步骤切换为管理员权限</li> </ul>                                                                                                    |
| <ul> <li>22 设置记录仪正常历史数据</li> <li>22 设置记录仪正常历史数据</li> <li>(6) 数值调整正确后,点按左四按键返回,修改完成</li> <li>二、 软件设置法:</li> <li>① 连接已开机的记录仪到电脑 USB 口</li> <li>② 打开软件,默认为[实时数据]界面</li> <li>③ 执行 C 步骤切换为管理员权限</li> </ul>                                                                                                    |
| <ul> <li>22 设置记录仪正常历史数据</li> <li>(5) 持续按下记录仪面板左一按键不松升,同时点按左二、左三按键增加或减小数值为目标值</li> <li>(6) 数值调整正确后,点按左四按键返回,修改完成二、 软件设置法:</li> <li>(1) 连接已开机的记录仪到电脑 USB 口</li> <li>(2) 打开软件,默认为[实时数据]界面</li> <li>(3) 执行 C 步骤切换为管理员权限</li> </ul>                                                                                                    |
| <ul> <li>22 设置记录仪正常历史数据</li> <li>22 设置记录仪正常历史数据</li> <li>保存间隔</li> <li>⑥ 数值调整正确后,点按左四按键返回,修改完成</li> <li>二、 软件设置法:</li> <li>① 连接已开机的记录仪到电脑 USB 口</li> <li>② 打开软件,默认为[实时数据]界面</li> <li>③ 执行 C 步骤切换为管理员权限</li> </ul>                                                                                                    |
| <ul> <li>22 设置记录仪正常历史数据</li> <li>保存间隔</li> <li>⑥ 数值调整正确后,点按左四按键返回,修改</li> <li>完成</li> <li>二、 软件设置法:</li> <li>① 连接已开机的记录仪到电脑 USB 口</li> <li>② 打开软件,默认为[实时数据]界面</li> <li>③ 执行 C 步骤切换为管理员权限</li> </ul>                                                                                                    |
| <ul> <li>⑥ 数值调整正确后,点按左四按键返回,修改完成</li> <li>二、 软件设置法:</li> <li>① 连接已开机的记录仪到电脑 USB 口</li> <li>② 打开软件,默认为[实时数据]界面</li> <li>③ 执行 C 步骤切换为管理员权限</li> </ul>                                                                                                    |
| <ul> <li>完成</li> <li>二、 软件设置法:</li> <li>① 连接已开机的记录仪到电脑 USB 口</li> <li>② 打开软件,默认为[实时数据]界面</li> <li>③ 执行 C 步骤切换为管理员权限</li> </ul>                                                                                                    |
| 二、 软件设置法:<br>① 连接已开机的记录仪到电脑 USB 口<br>② 打开软件,默认为[实时数据]界面<br>③ 执行 C 步骤切换为管理员权限                                                                                                    |
| ① 连接已开机的记录仪到电脑 USB 口<br>② 打开软件,默认为[实时数据]界面<br>③ 执行 C 步骤切换为管理员权限                                                                                                    |
| ② 打开软件,默认为[实时数据]界面<br>③ 执行 C 步骤切换为管理员权限                                                                                                    |
| ③ 执行 C 步骤切换为管理员权限                                                                                                    |
|                                                                                                    |
| (④ 点击软件↓设备管理」                                                                                                    |
| ⑤ 在正常数据保存间隔输入栏输入要修改的                                                                                                    |
| 值,点击确定                                                                                                    |
| 【正常历史数据保存间隔位于面板数据区位置                                                                                                    |
| 以8位显示为标识】                                                                                                    |
| 两种方法:                                                                                                    |
| 一、 设备设置法:                                                                                                    |
| ① 记录仪开机后显示默认温湿度实时界面                                                                                                    |
| ② 点按左一按键进入查看界面,点按左二、左                                                                                                    |
| 三按键切换到报警数据保存间隔查看界面                                                                                                    |
| ③ 继续点按左一按键使某一位光标闪动                                                                                                    |
| ④ 点按左二、左三按键切换光标闪动位为报警                                                                                                    |
| 数据保存间隔的某一位                                                                                                    |
| ⑤ 持续按下记录仪面板左一按键不松开,同时                                                                                                    |
| 设置记录仪报警历史数据 点按左二、左三按键增加或减小数值为目标                                                                                                    |
| 23 保存间隔 值                                                                                                    |
| ⑥ 数值调整正确后,占按左四按键返回,修改                                                                                                    |
|                                                                                                    |
| 一 软件设置注.                                                                                                    |
| 一、 八口以且公:<br>① 连接已开机的记录仪到由脑 IICB 口                                                                                                    |
| ⑦ 打开软件 戰礼 为「灾时粉捉」更而                                                                                                    |
| ③ 执行 C 上 郾 切 協 为 险 理 局 权 限                                                                                                    |
| ◎ 扒打 ℃ 少 孫 切 伏 乃 居 生 贝 朳 № () 小 下 ひ 孫 切 伏 八 階 () 小 下 ひ タ 啓 畑 ]                                                                                                    |
| (1) 小山九口[ <u>以田昌任</u> ]<br>(1) 大田敬料捉促方问厄兹》赵兹》西极北柏                                                                                                    |
| □ ↓ 北言奴恐床廿門開制八仁制八女修仪的<br>估 上七油中                                                                                                    |

【KSP\_RTHWSU(I/O)】 北京堃堃科技有限公司 USB 单机版温湿度记录仪简版说明书

| 【报警历史数据保存间隔位于面板数据区位置<br>以'警铃'显示为标识】 |
|-------------------------------------|
| 使用中有任何问题,可添加售后及时协助                  |

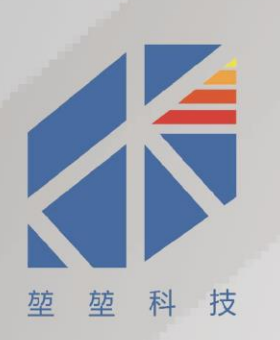

# 制造商:北京堃堃科技有限公司

- 地 址:北京市东城区王府井大街北100号华腾商务楼
- 电话: 010-56010638 邮编: 100010
- 官 网: http//:www.keepkeep.com.cn